## GUIDA PORTALE CONSULTAZIONI LETTURE

Qui di seguito viene descritta in maniera esaustiva la procedura per accreditarsi sul nuovo portale per la consultazione delle letture riferite ai punti di prelievo/immissione con la rete di distribuzione di DEA- Distribuzione Elettrica Adriatica.

 Aprire il link <u>https://portale.deaelettrica.it/EPUF/PUF\_RUT.m?mde=PROD</u> per effettuare la registrazione. Cliccare su "Area pubblica" e poi "registrazione cliente finale". Compilare tutti i campi, scrivendo possibilmente il nome e cognome in maiuscolo e cliccare su "Invia" (se non si visualizza la parte sotto con il pulsante "invia" ridurre lo zoom della pagina)

| Soggetto           | ⊘ Persona fisica <b>O</b> Soggetto giuridico                                                                                                    |           |  |
|--------------------|----------------------------------------------------------------------------------------------------|-----------|--|
| Nome 🛊             |                                                                                                    | Cognome 🗰 |  |
| Codice Fiscale ≭   |                                                                                                    |           |  |
| E-Mail ≭           |                                                                                                    | PEC       |  |
| Telefono fisso 0   |                                                                                                    | Cellulare |  |
| FAX 🛈              |                                                                                                    |           |  |
| Username 🖯 🌲       |                                                                                                    |           |  |
| ıformativa Privacy | Ai sensi dell'art. 13 del Regolamento UE 2016/679 (di seguito "GDPR 2016/679"), recante<br>disposizioni a tutela delle persone e di altri soggetti rispetto al trattamento dei dati<br>personali, desidero informarLa che i dati personali da Lei forniti formeranno oggetto di<br>trattamento nel rispetto della normativa sopra richiamata e degli obblighi di riservatezza cui<br>sono tenuto |           |  |

2. Riceverai una mail alla casella di posta indicata nel form di registrazione con la password di accesso:

martedi 05,06/2018 14.38 distribuzione.ee@pec.deaelettrica.it Portale DISTRIBUZIONE ELETTRICA ADRIATICA: Registrazione nuovo account

Grazie per esserti registrato nel portale DISTRIBUZIONE ELETTRICA ADRIATICA; ora puoi usufruire di tutti i nostri servizi dedicati

Le tue credenziali di accesso sono le seguenti:

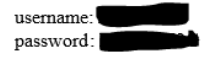

Al primo accesso ti verrà chiesto di cambiare la password tramite lo strumento cambia password.

 Collegarsi al sito: <u>https://portale.deaelettrica.it/EPUF/PROD/it-IT/DG4/Page/Login.tws?ReturnUrl=%2fEPUF%2fPROD%2fit-IT%2fDG4%2fPage%2fSingle.tws</u> Inserendo le credenziali ricevute per email.

| Inserisci identificativo e password per accedere al sito come utente registrato. |                        |  |  |  |
|----------------------------------------------------------------------------------|------------------------|--|--|--|
|                                                                                  | UserID<br>Password<br> |  |  |  |
|                                                                                  | Recupera password      |  |  |  |

4. E effettuare il cambio password come viene richiesto successivamente ed accedere poi con le credenziali e cliccare su login. A questo punto si apre la schermata dell'area clienti. E' lo stesso portale utilizzato anche per nuove connessioni attive e per altri servizi per il cliente finale.

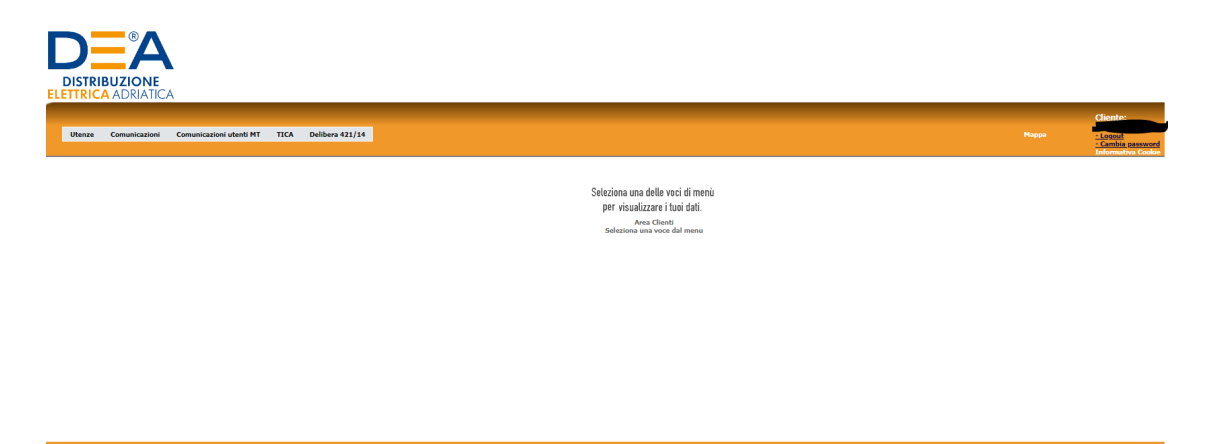

5. Cliccando su "utenze" compariranno i pod intestati al richiedente con il simbolo da cliccare per consultare le letture e le curve di carico (se presenti).

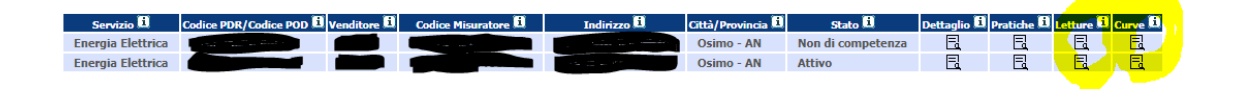

Attenzione: per gli utenti in bassa tensione sono indicate le letture, non i consumi.